# 在思科小型企業VOIP路由器後面設定伺服器

### 目錄

<u>簡介</u> <u>如何在Cisco Small Business VOIP路由器後面設定伺服器?</u> <u>相關資訊</u>

## <u>簡介</u>

本文是系列文章中的一篇,旨在協助安裝、疑難排解和維護Cisco Small Business產品。

<u>問:如何在Cisco Small Business VOIP路由器後面設定伺服器?</u>A.

**連線埠**轉送是允許您在路由器之後執行伺服器的方法。埠轉發開啟路由器後方電腦的特定埠,允許 該埠上的所有傳入流量直接傳送到該伺服器。用於在路由器後面設定伺服器。

在Linksys路由器上設定埠轉發時,您需要完成兩個步驟:

在伺服器PC上分配靜態IP地址 是否在路由器上設定埠轉發?

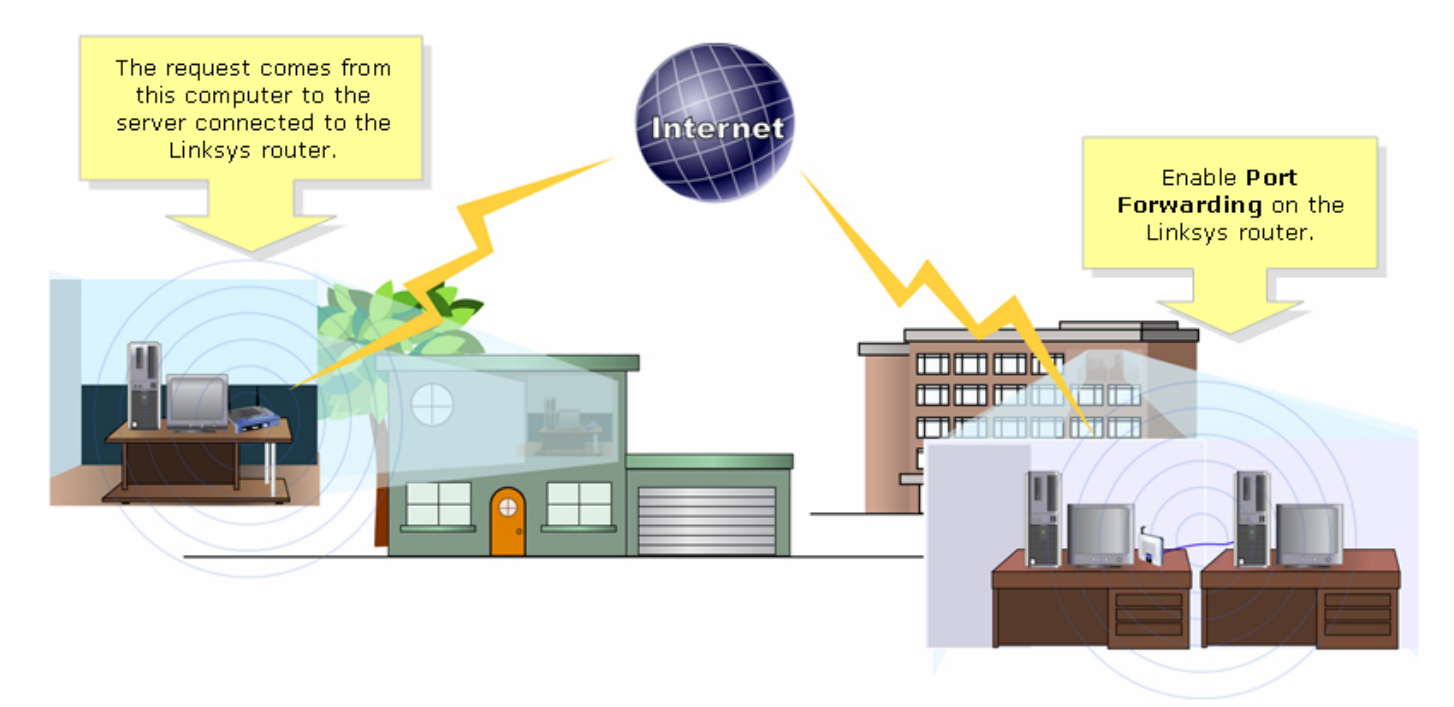

下面是如何設定埠轉發的示例。在下面的示例中,我們將設定FTP伺服器。FTP使用埠20和21。

**附註:**請務必瞭解伺服器正在使用的服務埠。如果您不知道伺服器正在使用哪個埠,請查閱使用手 冊或與開發人員聯絡。 強烈建議將該伺服器連線到路由器以實現穩定的連線。

最常用的埠:?

Web伺服器:80 FTP伺服器:20和21 POP3:110 SMTP:25?

#### 是否在伺服器PC上分配靜態IP地址?

這樣做是為了防止伺服器更改或從路由器獲取新的IP地址。本文假設路由器的LAN IP地址為 192.168.15.1。

在伺服器PC上分配靜態IP地址後,在路由器上設定埠轉發。有關說明,請遵循以下步驟。??

#### 在路由器上設定埠轉發

#### 第1步:

訪問路由器的基於Web的設定頁。有關說明,請按一下<u>?此處</u>。

第2步:

當路由器的基於Web的設定頁面出現時,按一下Applications & Gaming。

| LINKSYS <sup>®</sup><br>A Division of Cisco Systems, Inc. |               |            |               | с                      | lick Application<br>& Gaming. | 15             |        |
|-----------------------------------------------------------|---------------|------------|---------------|------------------------|-------------------------------|----------------|--------|
| Applications<br>& Gaming                                  |               |            |               | _                      |                               |                |        |
|                                                           | Setup         | Wireless   | Security      | Access<br>Restrictions | Applications<br>& Gaming      | Administration | Status |
|                                                           | Port Range Fo | rward   Po | rt Triggering | DMZ                    | I QoS                         |                |        |

#### 步驟3:

按一下「Port Range Forward」。在Application下,輸入要設定的伺服器的名稱。然後在Start和 End欄位中輸入伺服器將使用的埠範圍。??????

| Applications       |                |            |                                                            |                                                                  |                    |                                                          |                                                                         |
|--------------------|----------------|------------|------------------------------------------------------------|------------------------------------------------------------------|--------------------|----------------------------------------------------------|-------------------------------------------------------------------------|
| & Gaming           | Setup          | Wireless   | Securiț                                                    | y A<br>Rest                                                      | ccess<br>trictions | Applications<br>& Gaming                                 | Administration Status                                                   |
|                    | Port Range For | ward   Po  | ort Triggering                                             | I I                                                              | DMZ                | QoS                                                      |                                                                         |
| Port Range Forward |                |            |                                                            |                                                                  |                    |                                                          |                                                                         |
|                    |                |            | Port Range Forwarding:<br>Certain applications may require |                                                                  |                    |                                                          |                                                                         |
|                    |                | ~          |                                                            | to open specific ports in order<br>for it to function correctly. |                    |                                                          |                                                                         |
| Tupo the name      | Application    | Start      | End                                                        | Protocol                                                         | IP Addres          | ss Enable                                                | Examples of these applications                                          |
| of your server.    | FTP            | 20 to      | 21                                                         | Both 💌                                                           | 192.168.1.         | 50 🔽                                                     | online games. When a request                                            |
|                    |                | 1 to       |                                                            | Both 💌                                                           | 192.168.1.         | 0                                                        | tor a certain port comes in from<br>the Internet, the router will route |
|                    |                | nge of por | rts h 💌                                                    | 192.168.1.                                                       | 0                  | the data to the computer you<br>specify. Due to security |                                                                         |
|                    |                | the server | r is using.                                                |                                                                  | 192.168.1.         | 0                                                        | concerns, you may want to limit<br>port forwarding to only those        |
|                    |                | 0 to       | 0                                                          | Both 💌                                                           | 192.168.1.         | 0                                                        | uncheck the Enable checkbox<br>after you are finished.                  |
|                    |                | 0 to       | 0                                                          | Both 💌                                                           | 192.168.1.         | 0                                                        | More                                                                    |
|                    |                | 0 to       | 0                                                          | Both 💌                                                           | 192.168.1.         | 0                                                        |                                                                         |
|                    |                | 0 to       | 0                                                          | Both 💌                                                           | 192.168.1.         | 0                                                        |                                                                         |
|                    |                | 0 to       | 0                                                          | Both 💌                                                           | 192.168.1.         | 0                                                        |                                                                         |
|                    |                | 0 to       | 0                                                          | Both 💌                                                           | 192.168.1.         | 0                                                        |                                                                         |
|                    |                |            |                                                            |                                                                  |                    |                                                          | CISCO SYSTEMS                                                           |
|                    |                |            | Sa                                                         | ve Setting                                                       | ı <b>s</b> Can     | cel Changes                                              | adhuadhua                                                               |

#### 第4步:

#### 第5步:

| Applications       |                |          |                |                                    |                          |                          |                                                                                               |
|--------------------|----------------|----------|----------------|------------------------------------|--------------------------|--------------------------|-----------------------------------------------------------------------------------------------|
| & Gaming           | Setup          | Wireless | Securi         | ity A<br>Resi                      | ccess<br>trictions       | Applications<br>& Gaming | Administration Status                                                                         |
|                    | Port Range For | ward     | Port Triggerin | g                                  | DMZ                      | QoS                      |                                                                                               |
| Port Range Forward |                |          | s              | elect eithe<br>UDP or Bo<br>Protoc | er TCP,<br>th for<br>ol. |                          | Port Range Forwarding:<br>Certain applications may require<br>to open specific ports in order |
|                    | Application    | Start    | End            | Ρεα                                | IP Addres                | ss Enable                | for it to function correctly.<br>Examples of these applications                               |
|                    | FTP            | 20 to    | 21             | Both 💌                             | 192.168.1.               | 50 🔽                     | include servers and certain<br>online games. When a request                                   |
|                    |                | 0 to     | 0              | Both 💌                             | 192.168.1.               | <b>M</b> E               | for a certain port comes in from<br>the Internet, the router will route                       |
|                    |                | 0 to     | 0              | Both 💌                             | 19 Typ<br>of 1           | e the IP Addres          | specify. Due to security                                                                      |
|                    |                | 0 to     | 0              | Both 💌                             | 19 0                     | check Enable.            | port forwarding to only those                                                                 |
|                    |                | 0 to     | 0              | Both 💌                             | 192.168.1.               | 0                        | uncheck the Enable checkbox<br>after you are finished                                         |
|                    |                | 0 to     | 0              | Both 💌                             | 192.168.1.               | 0                        | More                                                                                          |
|                    |                | 0 to     | 0              | Both 💌                             | 192.168.1.               | 0                        |                                                                                               |
|                    |                | 0 to     | 0              | Both 💌                             | 192.168.1.               | 0                        |                                                                                               |
|                    |                | 0 to     | 0              | Both 💌                             | 192.168.1.               | 0                        |                                                                                               |
|                    |                | 0 to     | 0              | Both 💌                             | 192.168.1.               | 0                        |                                                                                               |
|                    |                |          |                |                                    |                          |                          | CISCO SYSTEMS                                                                                 |
|                    |                |          | Sa             | ive Setting                        | s Cano                   | el Changes               | ահրապիրութ                                                                                    |

### 第6步:

按一下? Save Settings

## 相關資訊

• 技術支援與文件 - Cisco Systems